## 工程造价数字化应用职业技能等级证书

# 考前准备及参考注意事项

一、报名考试

1. 考点申报

 1)申报路径:职业技能等级证书信息管理服务平台(以下 简称"职教平台")-考试管理-考核站点下提交申请,将申请书 上传到附件。

2. 考试报名

1)管理学生信息: 职教平台-考试管理-考生管理-批量导入
 学生信息及照片

2) **报名考试计划**: 职教平台-考试管理-报考记录下报名要 参加的考试

操作步骤详见"职业技能等级证书平台-试点院校业务平台操作 手册 v1.8"

### 二、机房准备-考前一周

1) 考核软件: GTJ 土建计量软件

注: 只考 GTJ, 但因为有考试规则, 故需要一并安装云计价 GCCP 软件

2) 考试系统: 广联达数字建筑百万人才考试端

3) 广联达新驱动:为考生提供云锁,收到云锁后需要先在"广

联达新驱动"绑定云授权,再参与学练和正考。

切记:正考时所有考核软件不允许登录,均选择"离线使用"。 注:第1)2)3)程序包下载链接:

https://pan.baidu.com/s/1mHk5zoEypktaNG1v\_JQ77w

提取码: xn4u

4)网络:每台参考电脑能访问**外网**,网速≥10M

5) 下载最新谷歌浏览器

注:浏览器用于更新插件及摄像头监考判作弊后的申诉。

6) 外置摄像头:每台参考电脑有外置摄像头,且能提前测试链接能正常视频,像素没有特殊要求,能够看清楚视频人脸就好。注:考中抓拍+身份校验功能,都需要摄像头,且需要浏览器更新 flash 插件;

### 三、云锁的绑定流程

收到广联达分配的云锁账号(账号为手机号)后 1、打开电脑上已经安装的广联达加密锁程序下"广联达新驱动"

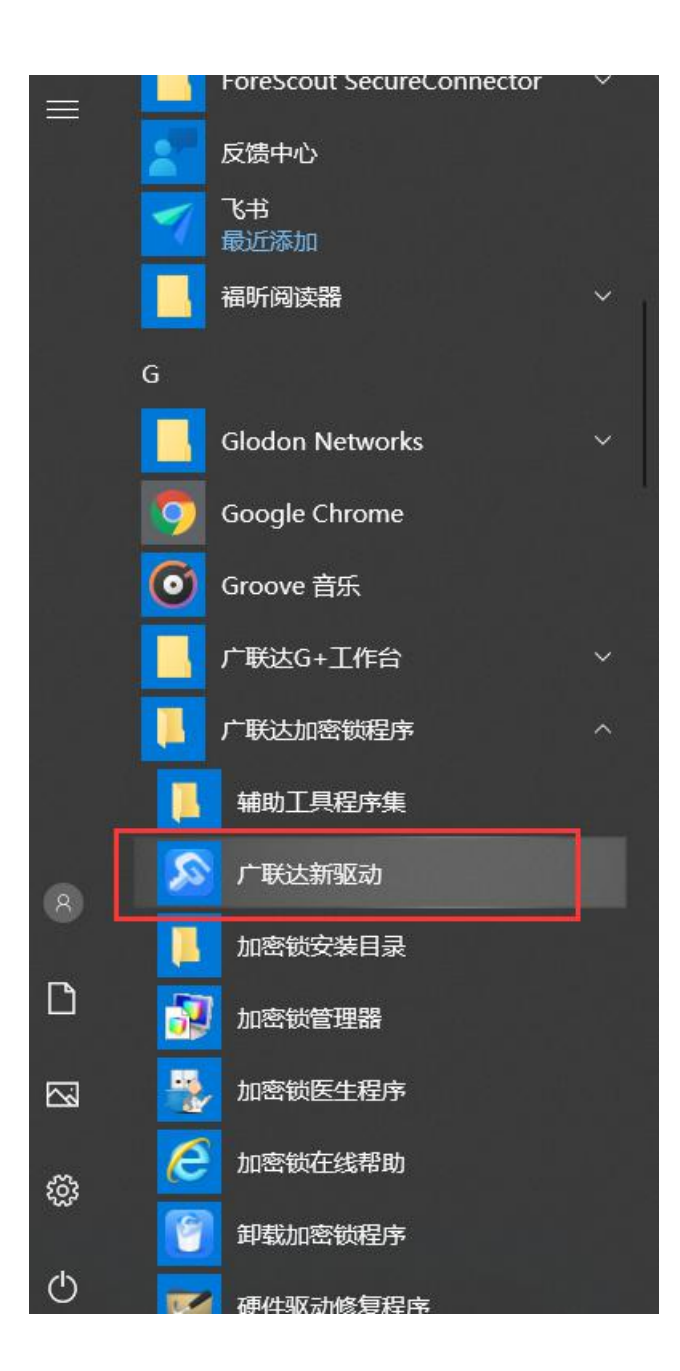

2、点击"加密锁设置"

| 广联达新驱动 3.8.5 | 96.4874 |              |         | ¢ – ×                      |
|--------------|---------|--------------|---------|----------------------------|
| 串款名:         | (学业服务)  | 云授权: 1861195 | 9376 已购 | 常见问题 >> 检测不到加密锁 汤加网络锁失败 重冬 |
|              |         |              |         | 3C.3*m                     |
| 援約援权         | 加密锁医生   | 客服中心         | 服务认证    | していたので、                    |

# 3、确保已勾选"查找指定的网络授权",点击"添加云授权"

| ←返回                                                                                                    |                              |             | @ – ×   |
|----------------------------------------------------------------------------------------------------|------------------------------|-------------|---------|
|                                                                                                    | 密锁设置                         | . Mat       | 设置 查看已购 |
| <ul> <li>● 自动查找加密锁</li> <li>● 指定查找加密锁</li> <li>● 指定查找加密锁</li> <li>☑ 查找当前机器上的</li> <li>□ 查找同网段其他机</li> <li>☑ 查找指定的网络授</li> </ul> | 加密锁 (单机锁、网络锁)<br>器上的网络锁<br>权 | 添加网络锁 添加云授权 | 〇 刷新列表  |
| 服务器地址                                                                                                    | 加密锁                          | 状态          | 操作      |
| 广联达云服务                                                                                                    | 18611959376                  | 0           | 删除 编辑   |
|                                                                                                    |                              |             |         |
|                                                                                                    |                              |             |         |
|                                                                                                    |                              |             |         |
|                                                                                                    |                              |             |         |
|                                                                                                    |                              |             |         |
|                                                                                                    |                              |             |         |

## 4、输入云锁账号密码,点击"添加"

云锁账号为向广联达提供的手机号,初始密码默认8个8

若密码修改过则使用自己修改的密码,若忘记密码,点击"忘 记密码"重置密码即可。

| 设置                             | 测试设置                                                                | 查看已购                                                          |
|--------------------------------|---------------------------------------------------------------------|---------------------------------------------------------------|
| 添加云授权<br>账号<br>「 <b>手机号</b>    | ×                                                                   | 〇 刷新列表                                                        |
| 索码<br>请初始密码给个8       添加     取消 |                                                                     | 操作                                                            |
|                                | ★ 単<br>添加去授权          账号         手机号         窓母         「清初始密码\$4^8 | 添加去授权     X       账号     手机号       原码     ごご意知       请初始密钥给介8 |

# 5、根据添加状态,确认云锁绑定成功。代表可以去考试了。

| 返回        |                |                             | @ - ×           |
|-----------|----------------|-----------------------------|-----------------|
|           | 加密锁设置          | 测试设置                        | 置 <u> </u> 査着已购 |
| )自动查找加密锁  |                |                             |                 |
| 0 指定查找加密锁 |                |                             |                 |
| ☑ 查找当前机器上 | 的加密锁 (单机锁、网络锁) |                             |                 |
| □ 查找同网段其他 | 机器上的网络锁        | 添加网络销 添加无授权                 |                 |
| 凶 重找相走的网络 | HE1X           | JONUHLI 304 64 JONUH CAUCIA | し、「「「一」」を       |
| 服务器地址     | 加密锁            | 状态                          | 操作              |
| 广联达云服务    | 18611959376    | 0                           | 删除 编辑           |
|           |                |                             |                 |
|           | 代表             | 長云锁添加成功                     |                 |
|           |                |                             |                 |
|           |                |                             |                 |
|           |                |                             |                 |
|           |                |                             |                 |

- 四、学练闯关
  - 1、打开电脑上已经安装的考试系统

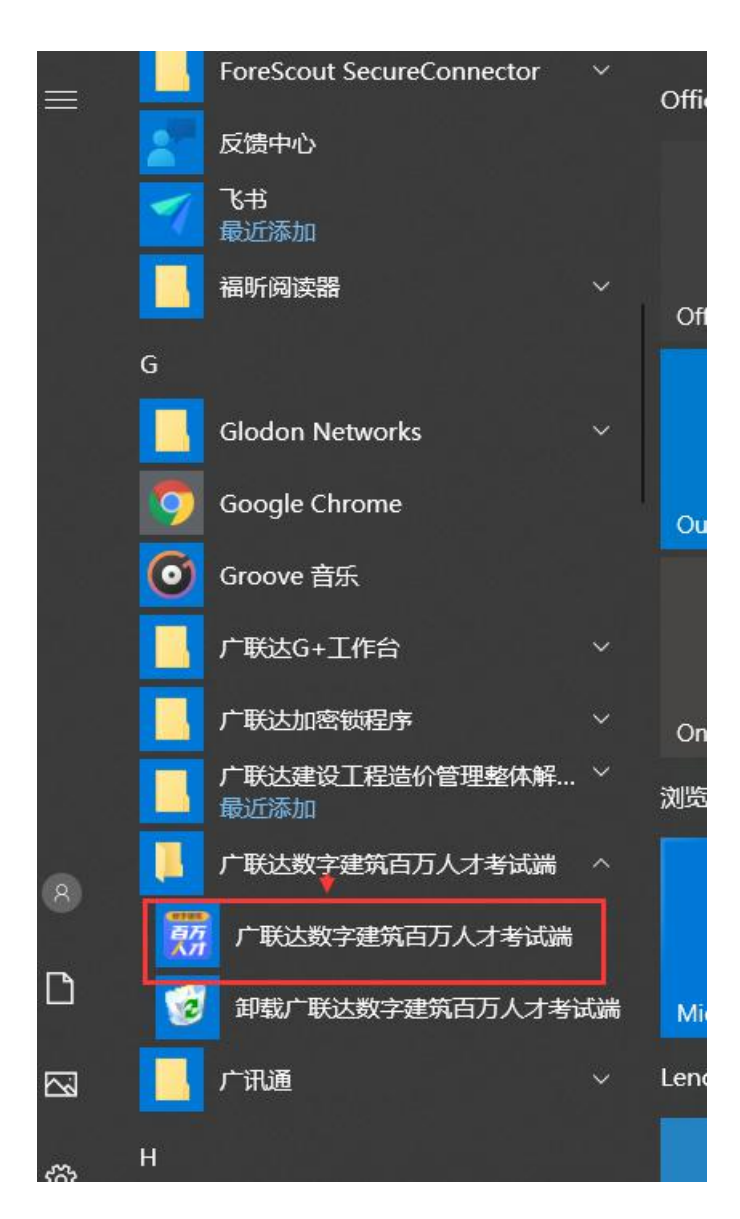

# 2、登录考试系统

登录账号说明:

1)已经在职教平台报名正式考试(已有准考证号)的学生可使
 用账号:准考证号,密码:准考证号后6位登录

注意:参加正考时必须使用准考证号登录,否则看不到考试。

2) 未报名考试的学生可使用自己的手机号注册登录

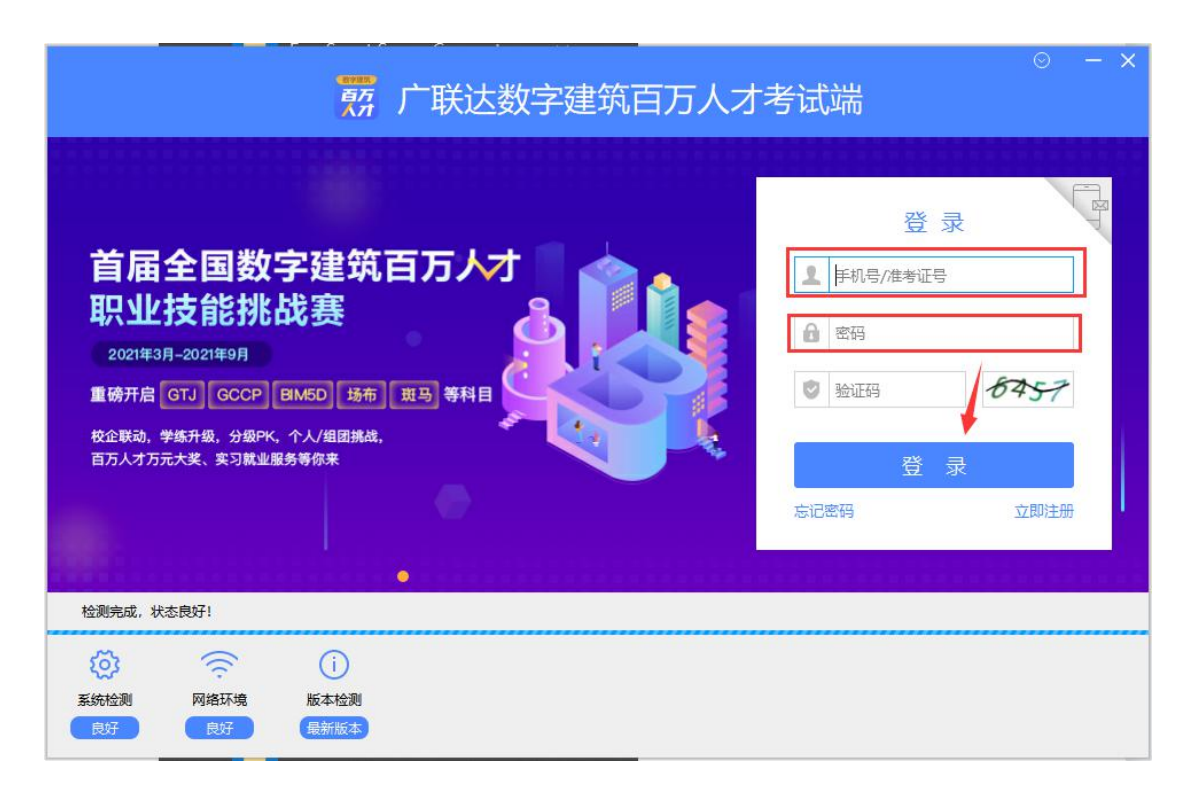

#### 3、点击"1+X 学练专区"开启学练

学练闯关介绍:依据造价 1+X 考纲知识点,以闯关形式,每一 关配备单知识点的学习视频、练习题,从易到难覆盖所有知识点。一 关通过开启下一关,最后一关为一整套的模拟题。

目前上线初级学练闯关,中高级将陆续上线。

建议:考生将每一关卡练习题作答分数达80分及以上。

| 帮 广联达数字建筑百万人才考试端                   |                                 |                           | () – ×   |
|------------------------------------|---------------------------------|---------------------------|----------|
| 🧵 待参加的考试 🔛 1+                      | X学练专区 🧱 综合系统课                   | 📃 训练场                     | 👰 李爱莉 ~  |
| <b>首届全国</b><br>2021年3月-20          | 数字建筑百万人才<br>21年9月 重磅开启GTJ、GCCP、 | 职业技能挑战赛<br>BIM5D、场布、斑马等科目 |          |
| <b>第1关:第一关</b><br>正在练习 科目: 1+X 初级学 | 、 级别:初级 可获积分:0                  |                           | 继续练习     |
| 所有竟技场                              |                                 |                           |          |
| 初级<br>1+X学练                        |                                 |                           |          |
| <sup>广联诗</sup> +X 初级学练             | 更多科目敬请期待                        | 更多科目敬请期待                  | 更多科目敬请期待 |
|                                    |                                 |                           |          |
|                                    |                                 |                           |          |
|                                    |                                 |                           |          |

| 荔 广联达数字建筑百万人才考试端 |                                                                      | ? – ×   |
|------------------|----------------------------------------------------------------------|---------|
| 一 待参加的考试         | 1+X学练专区 🧱 综合系统课 📮 训练场                                                | 👰 李爱莉 〜 |
| · 首届<br>2021年    | 全国数字建筑百万人才职业技能挑战赛<br>E3月-2021年9月 重磅开启GTJ、GCCP、BIM5D、场布、斑马等科目         |         |
| 初级               | 关卡数:8   已完成:0 申请云领                                                   |         |
|                  | 第1关<br>已 <sub>解锁</sub> 第一关                                           | 开始闯关    |
|                  | 第2关<br>集 <del>新</del> 版<br>第二关                                       | 开始闯关    |
|                  | 第3关         未解锁         第三关         注意:学习及练习用图纸,请到各关卡下"实操练习"部分去下载使用! | 开始闯关    |
|                  | 第4关<br>未解锁<br>计查,受习取练习用网络 注回交头上下"今提练习"就公子下新庙用1                       | 开始闯关    |

## 五、正式考试

正式考试时,启动电脑上的考试系统,以**准考证号登录**,在"待参加的考试"找到自己要参加的考试,点击"进入考试"进入考试作答!

| 一                                                                                                    | (?) – ×                      |
|----------------------------------------------------------------------------------------------------|------------------------------|
| 🖹 待参加的考试 📴 1+X学练专区 🎆 综合系统课 📮 训练场                                                                         | 🇊 李四 🗸                       |
| ① 您有视频监控考试,为了考试的顺利进行,请提前进行模拟检测。                                                                          | ×                            |
| 首届全国数字建筑百万人才职业技能挑战赛<br>2021年3月-2021年9月 重磅开启GTJ、GCCP、BIM5D、场布、斑马等科目                                       |                              |
| ₩ 1+X工程造价数字化应用(初级)2021第二期考试 @ 视频监控考试<br>考试时间: 2021年06月19日14:00~17:00   考试时长: 180分钟   创建人: 李爱莉<br>使用软件: 无 | <b>距考试还有11天</b><br>(检测) 进入考试 |
| 1+X工程造价数字化应用(初级)摸底考试<br>考试时间: 2021年06月10日14:00~17:00   考试时长: 180分钟   创建人: 李爱莉<br>使用软件: 无                 | <mark>距考试还有2天</mark><br>进入考试 |
| )<br>共 2 项                                                                                               | 智能客服                         |

(非常关键)考试注意事项:

1、1+X工程造价数字化应用正式考试全程开启摄像头监考,学 生报名正式考试后,需立即到考试系统-待参加的考试,找到自己的 考试,点击"模拟检测"进行人脸比对,并确保人脸比对成功4次以 上方可保障正考顺利。模拟检测遇到问题需及时联系指导老师。

| 帮 广联达数字建筑百万人才考试器                                                                                         | () – ×                 |
|----------------------------------------------------------------------------------------------------|------------------------|
| 📄 待参加的考试 🔛 1+X学练专区 🎆 综合系统课 📮 训练场                                                                         | 🍘 李四 ~                 |
| ① 您有视频监控考试,为了考试的顺利进行,请提前进行模拟检测。                                                                          | ×                      |
| 首届全国数字建筑百万人才职业技能挑战赛<br>2021年3月-2021年9月 重磅开启GTJ、GCCP、BIM5D、场布、进马等科目                                       |                        |
| ₩ 1+X工程造价数字化应用(初级)2021第二期考试 ② 视频监控考试<br>考试时间: 2021年06月19日14:00~17:00   考试时长: 180分钟   创建人: 李霎莉<br>使用软件: 无 | 距考试还有11天<br>进入考试       |
| <b>1+X工程造价数字化应用(初级)摸底考试</b><br>考试时间: 2021年06月10日14:00~17:00   考试时长: 180分钟   创建人: 李靏莉<br>使用软件: 无          | <b>距考试还有2天</b><br>进入考试 |
|                                                                                                    |                        |
| 共2项                                                                                                    | 智能客服                   |

2、摸底测试不开启摄像头监考,无需进行人脸检测,无需准备 摄像头。

3、1+X 工程造价数字化应用考试系统带有防作弊功能

1)考生进入考试后将进入**虚拟桌面**,期间只能看到和使用参考 所需的软件(GTJ、加密锁、看图等),其他网页等将一律屏蔽。

2)虚拟桌面上建有虚拟文件夹"Z盘",参考期间下载的文件, 作答的工程文件一律保存在Z盘,方可打开和提交(交卷时只能选择 Z盘的工程文件提交,若保存在其他位置,将无法提交)

3)参考期间(进入考试后),启动广联达软件(GTJ、GCCP等)
 时,一律选择"离线使用",千万不要在线登录。否则无法保存和提交。

选择"离线使用"的前提:在"进入考试"前已经将云锁绑定成功(参考第二"云锁绑定流程")!

4、1+X 工程造价数字化应用考试系统,允许考试期间(考试时 长范围内)多次交卷,多次进入考试作答,系统自动取最高成绩。所 以为防止考试期间电脑初出问题等导致考试失败,保障将已经作答的 成绩拿到,建议:

1)考试期间每隔 30min 进行"汇总计算"、"保存"、甚至"交卷"一次,交卷后点击"继续作答"即可在已作答的工程文件上继续操作。

2)为保障考试顺利,考试结束前15min,要求所有考生(无论 是否作答完毕)均需进行"汇总计算"、"保存"后关闭工程文件,进 行"交卷",交卷成功后可再打开检查。